Outlook2010 メール設定マニュアル 🖂

インターネットに接続して、電子メールアドレス、メールパスワードの変更を行うために必要な設定をご説明いたします。

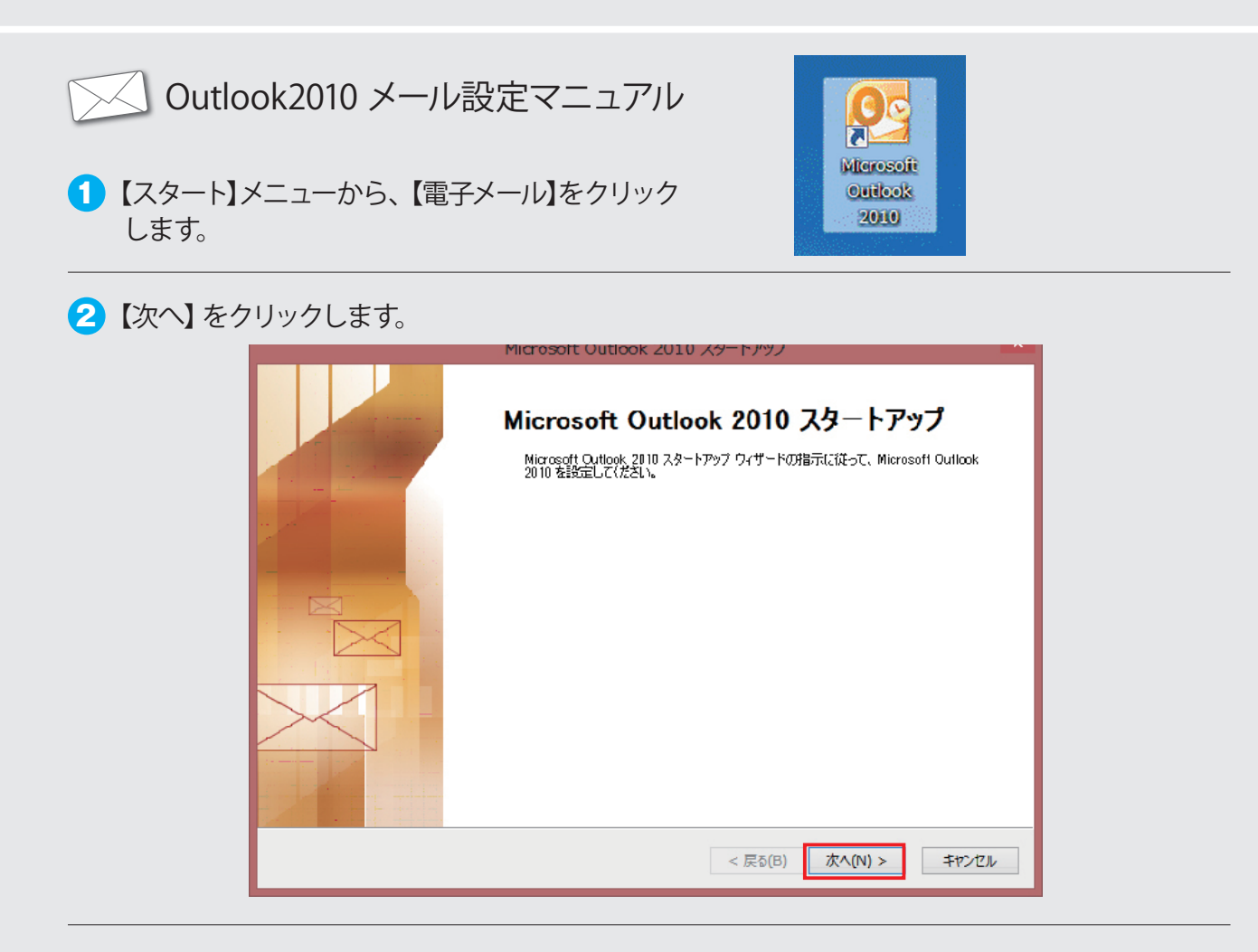

3 電子メールアカウント画面で 【はい】 クリック、 【次へ】 をクリックします。

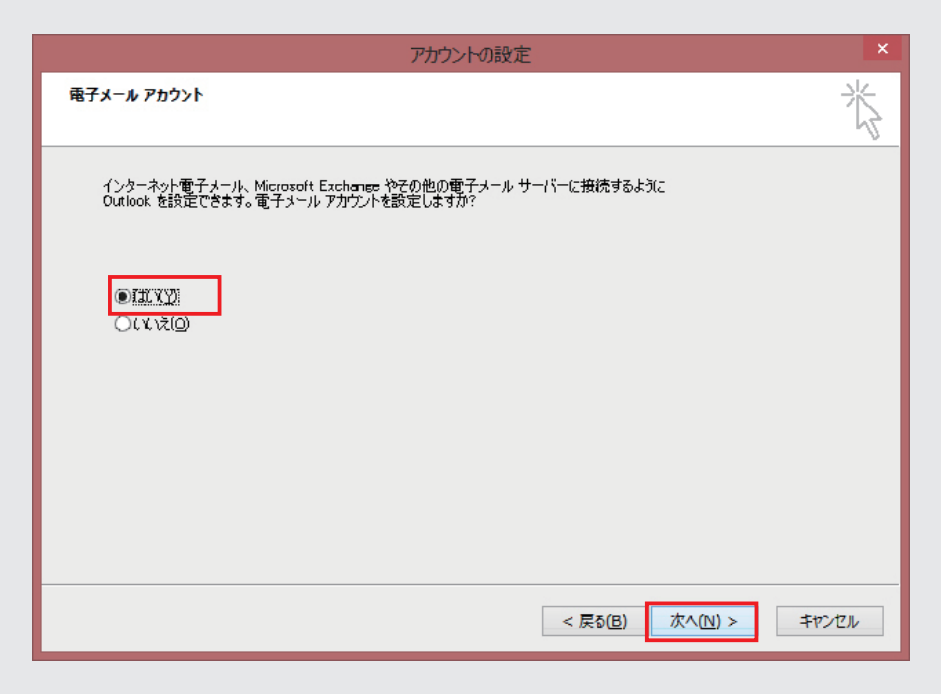

 ④【自分で電子メールやその他のサービスを使うための設定をする(手動設定)】を クリックして頂き、【次へ】をクリックします。

|                                | 新しいアカウントの追加                              | ; |
|--------------------------------|------------------------------------------|---|
| 自動アカウント セットアップ<br>他の種類のサーバーに接続 | します。                                     | ķ |
| 〇 電子メール アカウント(A)               |                                          |   |
| 名前(Y):                         | (BL Fill Vestele                         |   |
| 電子メール アドレス(E): [               |                                          |   |
| パスワード(P):                      | 171: ciji@contoso.com                    |   |
| パスワードの確認入力(T): [               | インターネットサービス プロバイダーから提供されたパスワードを入力してください。 |   |
| ○テキスト メッセージング (SM              | ISXX)                                    |   |
| ◎ 白八元雨7」、山約2の体                 | のサービュナホシャルのシウケナス(チ外部ウソル)                 |   |
|                                |                                          |   |
|                                | < 戻る(B) 次へ(N) > キャンセル                    |   |

5 【インターネット電子メール】を選択していただき、【次へ】をクリックします

| 新しいアカウントの追加                                                                                       | ×     |
|---------------------------------------------------------------------------------------------------|-------|
| サービスの選択                                                                                           | 棪     |
| ④  パンターネット電子メール の<br>FOF または IMAF リーパーに接続して、電子メール メッセージを送受信します。                                   |       |
| ○ Microsoft Exchange または互換性のあるサービス(M)<br>接続して、電子メール メッセージ、予定表、連絡先、ファックス、およびボイス メール メッセージにアクセスします。 |       |
| ○ <b>テキスト メッセージング (5N5)(X)</b><br>モノドイル メッセージング サービスに接続します。                                       |       |
|                                                                                                   |       |
| < 戻る(B) 次へ(N) > キt                                                                                | าวชาม |

⑥【インターネット電子メール設定】の画面が表示されますので、下の表を参考に①から⑨を 入力して頂き、【詳細設定】をクリックします。

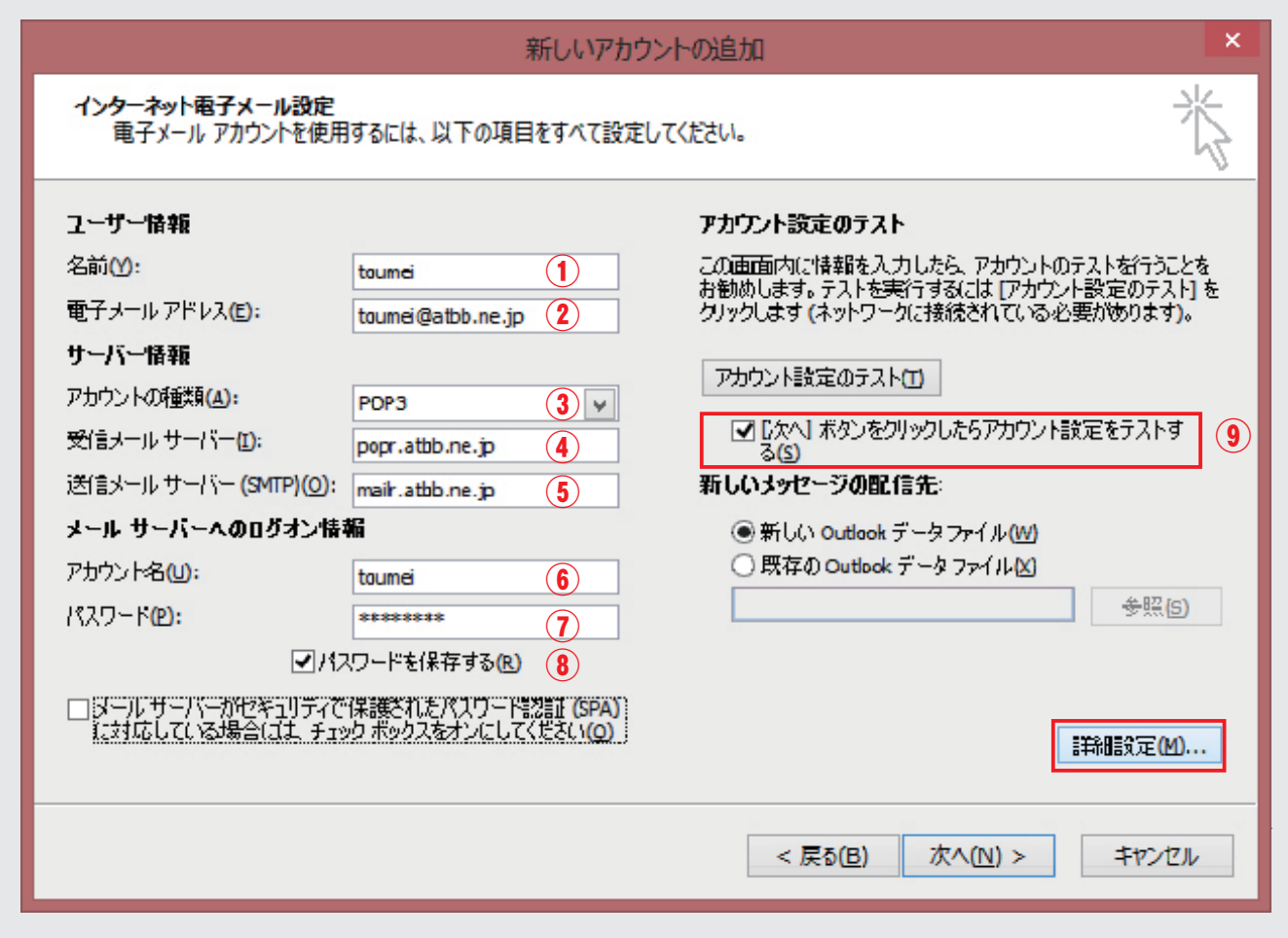

| ①名前                                                  | お客様のお名前を入力<br>(お相手に表示されるお名前になります)                              |
|------------------------------------------------------|----------------------------------------------------------------|
| ②電子メールアドレス                                           | お客様のメールアドレスを入力                                                 |
| ③アカウントの種類                                            | 【POP3】を選択します                                                   |
| ④受信メールサーバー                                           | popr.atbb.ne.jp                                                |
| ⑤送信メールサーバー (SMTP)                                    | mailr.atbb.ne.jp                                               |
| ⑥アカウント名                                              | メールアドレスご利用案内書のメールアカウントを入力<br>(電子メールアドレスを入力すると自動的に表示される場合があります) |
| ⑦パスワード                                               | メールパスワードを入力                                                    |
| ⑧パスワードを保存する                                          | チェックを入れる                                                       |
| <ul><li>⑨[次へ]ボタンをクリックしたら<br/>アカウント設定をテストする</li></ul> | チェックを入れる                                                       |

※メールアドレス・メールアカウント・パスワードはお手元のメールアドレスご利用案内書をご確認下さい
※メールアドレスを変更されている場合でも、⑥はメールアドレスご利用案内書のメールアカウントをご入力ください
※①~⑨以外は変更しない項目になります

【送信サーバー】タブをクリックして頂き、【送信サーバー (SMTP) は認証が必要】を選択、
 【受信メールサーバーと同じ設定を使用する】をクリックします。

|    | インターネット電子メール設定                                      | × |
|----|-----------------------------------------------------|---|
| 全般 | 送信サーバー 接続 詳細設定                                      |   |
| ☑送 | サーバー (SMTP) は認証が必要( <u>0)</u>                       |   |
|    | 実行まメール・サーバーと同じ最美を使用する(U)<br>次のアカウントとパスワードでログオンする(L) |   |
|    | アカウント名(1):                                          |   |
|    |                                                     |   |
|    | ■ パスワートを1まけする(R) ■ セキュリティで保護されたパスワード認証(SPA)(お対応(Q)  |   |
| 0  | メールを送信する前に受信メール サーバーにログオンする(1)                      |   |
|    |                                                     |   |
|    |                                                     |   |
|    |                                                     |   |
|    |                                                     |   |
|    |                                                     |   |
|    |                                                     |   |
|    | OK キャンセル                                            |   |

8 【詳細設定】タブをクリックし、【送信サーバー (SMTP)】を【587】に変更、【OK】をクリックします。

| インターネット電子メール設定                                                                                                    |
|----------------------------------------------------------------------------------------------------|
| 全般 送信サーバー 接続 詳細設定                                                                                                    |
| サーバーのポート番号                                                                                                    |
| 受信サーバー (POP3)(D: 110 (標準設定(D)                                                                                                    |
| □ このサーバーは暗号(Eされた接続 (SSL) が必要(E)<br>送信サーバー (SMTPXO): 587                                                                          |
| 使用する暗号化接続の種類(2): なし 🔍                                                                                                    |
| サーバーのタイムアウト(T)<br>短い 長い 1分<br>配信<br>●サーバーにメッセージのコピーを置く(L)<br>●サーバーから削除する(R) 11 ● 日後<br>■ 削除済みアイテム] から削除されたら、サーバーから削除( <u>M</u> ) |
| OK         キャンセル                                                                                                    |

| 9 【次へ】をク | フリックします。                                                                                                    |                                                                                                    |                                                                                                    |
|----------|----------------------------------------------------------------------------------------------------|----------------------------------------------------------------------------------------------------|----------------------------------------------------------------------------------------------------|
|          |                                                                                                    | 新しいアカウン                                                                                                    | ントの追加                                                                                                    |
|          | インターネット電子メール設定<br>電子メール アカウントを使用                                                                                                    | するには、以下の項目をすべて設定し                                                                                                    | TC(Ezu.                                                                                                    |
|          | ユーザー情報<br>名前(小):<br>電子メールアドレス(白):<br>サーバー情報<br>アカウントの種類(Δ):<br>受信メールサーバー(D):<br>送信メールサーバー(SMTP)(Q):<br>メールサーバーへのログオン情報<br>アカウント名(山):<br>パスワード(P):<br>□[パールサーバーの特合(山): イッ | toumei<br>toumei@atbb.ne.jp POP3   POP3  popr.atbb.ne.jp mair.atbb.ne.jp  Mi toumei  ********  マードを(呆存する(R)  (栄調をれたパスワード認慧(SPA)) かあのえるオンにしてください(Q) | アカウント設定のテスト      の画面内には雑都を入力したら、Pかウントのテストを行うことを     お助めします。テストを実行するこは(アカウント設定のテスト)で     アカウント設定のテスト      ・     アカウント設定のテスト      ・     アカウント設定のテスト      ・     アカウント設定のテスト      ・     ・     アカウント設定のテスト      ・     ・     ・     ・     ・     ・     ・     ・     ・     ・     ・     ・     ・     ・     ・     ・     ・     ・     ・     ・     ・     ・     ・     ・     ・     ・     ・     ・     ・     ・     ・     ・     ・     ・     ・     ・     ・     ・     ・     ・     ・     ・     ・     ・     ・     ・     ・     ・     ・     ・     ・     ・     ・     ・     ・     ・     ・     ・     ・     ・     ・     ・     ・     ・     ・     ・     ・     ・     ・     ・     ・     ・     ・     ・     ・     ・     ・     ・     ・     ・     ・     ・     ・     ・     ・     ・     ・     ・     ・     ・     ・     ・     ・     ・     ・     ・     ・     ・     ・     ・     ・     ・     ・     ・     ・     ・     ・     ・     ・     ・     ・     ・     ・     ・     ・     ・     ・     ・     ・     ・     ・     ・     ・     ・     ・     ・     ・     ・     ・     ・     ・     ・     ・     ・     ・     ・     ・     ・     ・     ・     ・     ・     ・     ・     ・     ・     ・     ・     ・     ・     ・     ・     ・     ・     ・     ・     ・     ・     ・     ・     ・     ・     ・     ・     ・     ・     ・     ・     ・     ・     ・     ・     ・     ・     ・     ・     ・     ・     ・     ・     ・     ・     ・     ・     ・     ・     ・     ・     ・     ・     ・     ・     ・     ・     ・     ・     ・     ・     ・     ・     ・     ・     ・     ・     ・     ・     ・     ・     ・     ・     ・     ・     ・     ・     ・     ・     ・     ・     ・     ・     ・     ・     ・     ・     ・     ・     ・     ・     ・     ・     ・     ・     ・     ・     ・     ・     ・     ・     ・     ・     ・     ・     ・     ・     ・     ・     ・     ・     ・     ・     ・     ・     ・     ・     ・     ・     ・     ・     ・     ・     ・     ・     ・     ・     ・     ・     ・     ・     ・     ・     ・     ・     ・     ・     ・     ・     ・     ・     ・     ・     ・     ・     ・     ・     ・     ・     ・     ・     ・     ・     ・     ・     ・     ・     ・     ・     ・     ・     ・     ・     ・     ・     ・     ・     ・     ・ |
|          |                                                                                                    |                                                                                                    | < 戻る(8) 次へ(11) > キャンセル                                                                                                    |

10 テストが開始され すべての項目が 【完了】 と表示されたら、 【閉じる】 をクリックします。

| テストアカウント設定                                                          |                |       |
|---------------------------------------------------------------------|----------------|-------|
| すべてのテストが完了しました。 開じる) をりりゅうして等待                                      | テレてください。       | 中止(S) |
| タスク エラー<br>タスク<br>✓ 受信メール サーバー (POP3) へのログオン<br>✓ テスト電チメール メッセージの送信 | 状況<br>完了<br>无了 |       |

11 セットアップの完了が表示されましたら、【完了】をクリック頂き設定完了です。

| 新しいアカウントの追加                                                                                                    | × |
|----------------------------------------------------------------------------------------------------|---|
| <b>セットアップの売了</b><br>アカブントのセットアップ、こ必要な情報がすべて入力されました。<br>ウィザードを閉じるには、「完了」をクリックしてください。<br><i>BIIのアガ</i> プントの3BIII(A) |   |
| < 戻る(因)                                                                                                    |   |

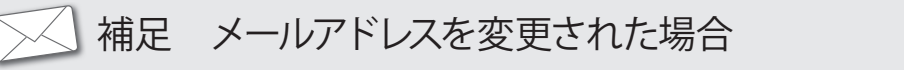

【ファイル】−【情報】−【アカウント設定】−【アカウント設定(A)】をクリックします。

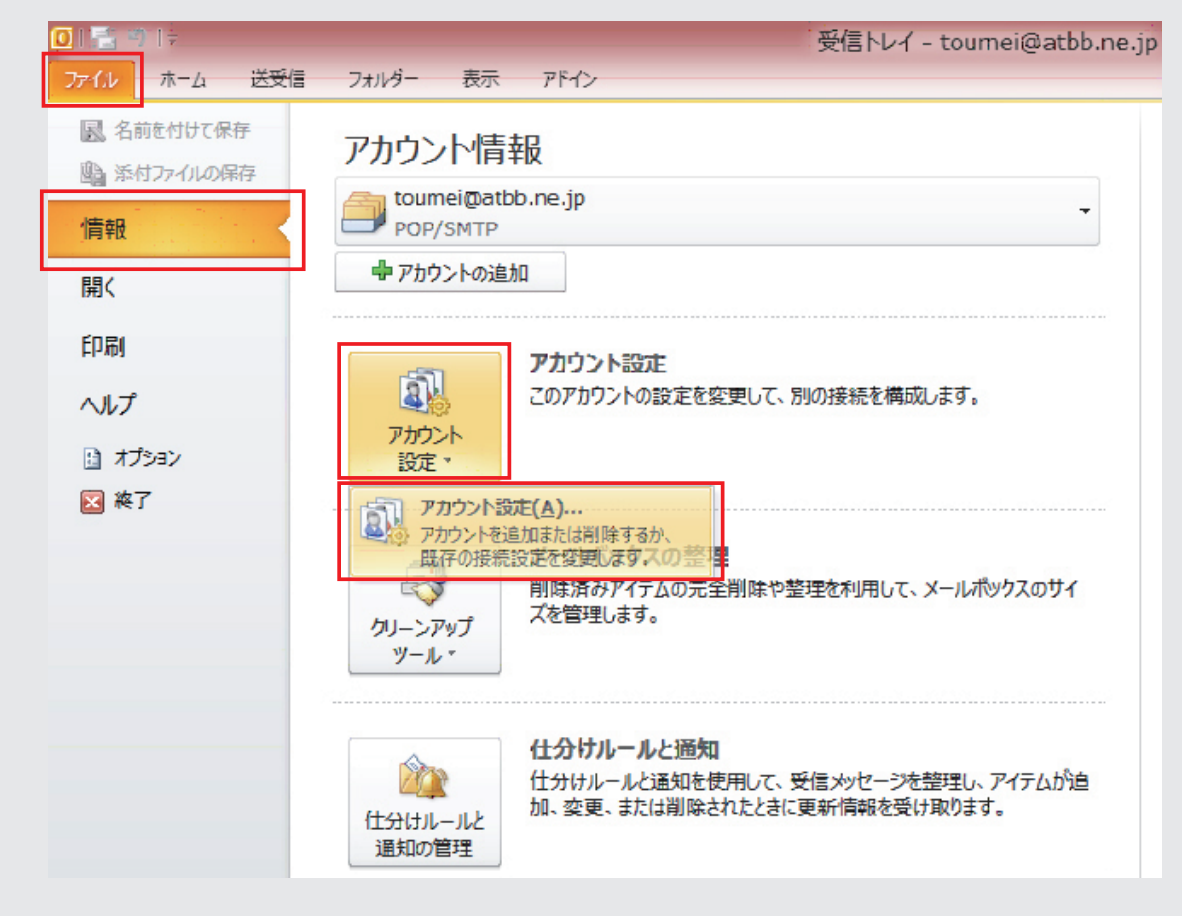

 2 【電子メール】 タブをクリック、 【@atbb.ne.jp】 のメールアカウントを選択、 青く色が変わったら、 【変更】 をクリックします。

| アカウン                                                                                                    | 下設定                                   | × |
|----------------------------------------------------------------------------------------------------|---------------------------------------|---|
| 電子メール アカウント<br>アカウントを追加または削除できます。また、アカウントを選択してその                                                             | 設定を変更できます。                            |   |
| 電子メール<br>データ ファイル RSS フィード SharePoint リスト インター                                                               | ネット予定表 公開予定表 アドレス帳                    |   |
| 續新規(Ŋ 癸 修復(民) 督 変更(A) ♥ 既定(書設定(D)                                                                            | Х 前野佘(M) ★ ◆                          |   |
| 名前                                                                                                    | <b>律类</b> 良                           |   |
| CCUINE 19 albb na.p                                                                                          | 20P75M1P (1515 )1使用すう以て切りつけたい         |   |
| 選択したアカウントでは、新しいメッセージを次の場所に配信します:<br>フォルターの変更(E) toumei@atbb.nejp¥受信トレイ<br>データファイル: C:¥Users¥miuchanbukyubuky | γu¥¥Outlook ファイル¥toumei@atbbne.jp.pst |   |
|                                                                                                    | 閉じる(0)                                |   |

3 電子メールアカウントの画面の【電子メールアドレス】を変更して頂き、【次へ】をクリックします。

| ユーザー情報                              |                                                   | アカウント設定のテスト                                                         |
|-------------------------------------|---------------------------------------------------|---------------------------------------------------------------------|
| 名前(1):                              | toumei                                            | この画面内に情報を入力したら、アカウントのテストを行うこと                                       |
| 電子メールアドレス(E):                       | toumei@atbb.ne.jp                                 | のもののはます。テストを美行するなどは「アガラント設定のテスト」<br>クリックします(ネットワークに接続されている必要があります)。 |
| サーバー情報                              |                                                   |                                                                     |
| アカウントの種類(A):                        | POP3                                              | アカウント設定のチストロ                                                        |
| 受信メール サーバー(1):                      | popr.atbb.ne.jp                                   | ☑ [次へ] ボタンをクリックしたらアカウント設定をテストする(S)                                  |
| 送信メールサーバー (SMTP)( <u>O</u> ):       | mailr.atbb.ne.jp                                  | 新しいメッセージの配信先                                                        |
| メール サーバーへのログオン情報                    | 49                                                | ●新しい Outlook データファイル(W)                                             |
| アカウント名(U):                          | toumei                                            | ○ 既存の Outlook データファイル区                                              |
| パスワード <mark>(2)</mark> :            | *******                                           | ◆照⑤                                                                 |
| ☑ 152                               | マードを保存する(R)                                       |                                                                     |
| □ メールサーバーがセキュリティで<br>に対応している場合には、チェ | 保護されたパスワード認証(SPA)<br>ックボックスをオンにしてください( <u>の</u> ) |                                                                     |

※注意:電子メールアドレス以外の項目(アカウント名など)の変更は必要ありません

4 テストが開始され すべての項目が 【完了】 と表示されたら、 【閉じる】 をクリックします。

| テストアカウント設定                           |    |        |
|--------------------------------------|----|--------|
| すべてのテストが完了しました。「閉じる」をりりックして結行してください。 |    | (中止(S) |
|                                      |    | 開いる(C) |
| \$25 ID-                             |    |        |
| 820                                  | 状況 |        |
| ✓ 受信メール サーバー (POP3) へのログオン           | 完7 |        |
| ◆ テスト電子メール メッセージの送信                  | 完了 |        |
|                                      |    |        |
| <u>C</u>                             |    |        |

5 次の画面で【完了】をクリック頂き、変更処理は完了です。

| 新しいアカウントの追加                                                                                          | × |
|----------------------------------------------------------------------------------------------------|---|
| <b>セットアップの売て</b><br>アガウントのセットアップこ必要な情報がすべて入力されました。<br>ウィザードを閉じるには、「売了」をクリックしてください。<br>別のアカウントの追加(A)… |   |
| < 戻る(因) 元1                                                                                           |   |

## | 補足 メールパスワードを変更された場合

1 メールアドレス変更手順の1から2まで進んで頂き、【パスワード】を変更、【次へ】をクリックします。

|       |                                                                                                    | ントの追加                                                                                                    |                                                                                                    |
|-------|----------------------------------------------------------------------------------------------------|----------------------------------------------------------------------------------------------------|----------------------------------------------------------------------------------------------------|
|       | インターネット電子メール設定<br>電子メール アカウントを使用                                                                                                    | 77(221).                                                                                                    |                                                                                                    |
|       | ユーザー情報<br>名前(①:<br>電子メールアドレス(重):<br>サーバー情報<br>アカウントの承録類(Δ):<br>受信メールサーバー①:<br>送信メールサーバー(SMTP)(②:<br>メールサーバーへのログオン情報<br>アカウント名(①):<br>「(スワード(2):<br>[]/(フ<br>□]/(フード(2):<br>[]/(フ<br>□]/(フード(2):<br>[]/(フ | toumei<br>toumei@abb.ne.jp<br>POP3 マ<br>popr.atbb.ne.jp<br>mair.atbb.ne.jp<br>mair.atbb.ne.jp<br>Ma<br>toumei<br>toumei<br>toumei<br>foumei<br>fo | <b>アカウント設定のテスト</b> Cの画面内に特徴を入力したら、アカウントのテストを行うことを お勧めします。テストを実行するこま (アカウント設定のテスト 1を クリックします (ネットワークに接続されている必要があります)。  アカウント設定のテスト 1  ・ ① たへし 末々シをクリックしたらアカウント設定をテストす  ③ 新しい Outlook データファイル(M)  ● 既存の Outlook データファイル(M)  ● 既(s) |
|       |                                                                                                    |                                                                                                    | < 戻る(B) 次へ(N) > キャンセル                                                                                                    |
| ※注意:パ | スワード以外の耳                                                                                                    | 頁目の変更は必要                                                                                                    | 要ありません。                                                                                                    |

2 テストが開始され すべての項目が 【完了】 と表示されたら、 【閉じる】 をクリックします。

| テスト アカウント設定                                                            |                |  |  |  |  |
|------------------------------------------------------------------------|----------------|--|--|--|--|
| すべてのテストが完了しました。開じる」をりりゃりして続                                            | 中止(§)          |  |  |  |  |
|                                                                        | 開<br>しる<br>の   |  |  |  |  |
| タスク<br>エラー<br>タスク<br>✓ 受信メール サーバー (POP3) へのログオン<br>✓ テスト電チメール メッセージの送信 | 状況<br>完了<br>无了 |  |  |  |  |

## 3 次の画面で【完了】をクリック頂き、変更処理は完了です

| 新しいアカウントの追加                                                                                          | × |
|----------------------------------------------------------------------------------------------------|---|
| <b>セットアップの充了</b><br>アガウントのセットアップこと要な情報がすべて入力されよした。<br>ウィザードを閉じる(は4、院子) をクリックしてください。<br>別のアガウントの追知(A) |   |
| < 戻る(B) <b>元</b> 了                                                                                   |   |